## Vejledning til Medarbejdernet

Silkeborg Datas selvbetjeningsløsninger sker blandt andet via portalen www.medarbejdernet.dk.

Det giver dig som medarbejder mulighed for selv at kunne indberette kørsel.

Hvis der opstår den mindste tvivl i forbindelse med al indberetning i Medarbejdernet, skal du kontakte Susanne Madsen på mobil 23255750 eller e-mail: <u>SusanneMa@htk.dk</u>.

1: Sådan logger du på

### 1: Sådan logger du på

Du finder modulet på adressen **www.medarbejdernet.dk** Vælg NemId – Høje-Taastrup Kommune, og log på med dit personlige nøglekort

| <u>medarbejder<b>NET</b></u>                                                                                                    |                                                                                                    |
|----------------------------------------------------------------------------------------------------|----------------------------------------------------------------------------------------------------|
| SD Log ind NemID Log ind via arbejdsplads   SD Log ind NemID Log ind via arbejdsplads   Getter Getter Getter   Forsæt Du kan kun logge på med NemID, hvis din arbejdsplads har valgt at benytte denne loginer store de. Hvis du forsøger at logge på med NemID via en arbejdsplads, hvor du ikke er ansat, vil du blive afvist | MinLøn - dine registreringer og arbejdstider på mobilen         Med app'en MinLøn kan du nemt og effektivt registrere din kørsel og hvornår du møder på arbejde. Oplysningerne bliver sendt direkte til din leder, så slipper du for at notere, beregne og aflevere kørselsregistreringen.         Læs mere om MinLøn på sd.dk |
| Problemer med NemID?<br>Du har mulighed for at hjælpe dig selv med NemID<br>her:<br>• www.nemid.nu/selvbetjening                                                                                                    | Peter Overby Nielsen<br>Overlæge<br>G2 - Geristrisk afdeling<br>Tjenestenn: 11235<br>Kørsel<br>Oversigt                                                                                                    |

#### 1.1: Indstillinger

Første gang du logger på Medarbejdernet, bliver du bedt om at udfylde kontaktoplysninger

| Mine muligheder                                                                    | Mine indstillinger               | Support og eLæring             | Andre sider |
|------------------------------------------------------------------------------------|----------------------------------|--------------------------------|-------------|
| Her har du mulighed for at :<br>Skift adgangskode her                              | skifte den adgangskode du logg   | jer på medarbejdernet med      |             |
| Dine kontaktoplysninger be                                                         | stemmer hvorhen du senere ka     | n få tilsendt en ny adgangskod | 2           |
| Kontaktoplysninger                                                                 |                                  |                                |             |
| Telefon:                                                                           |                                  |                                |             |
| Mobil:                                                                             |                                  |                                |             |
| Email:                                                                             | 2                                |                                |             |
| Adresse:                                                                           | Postnr./By:                      | 3                              |             |
| Sikkerhedsspørgsmål<br>Vælg sikkerhedsspørgsmål<br>Angiv dit svar:<br>Gentag svar: | Hvad er navnet på dit første     | kæledyr? ∨ ④<br>× 5            |             |
| Din adgang til vores mobile                                                        | løsning                          |                                |             |
| MinLøn                                                                             | -                                |                                |             |
| Mobilkode:<br>Vælg en 6 cifret kode, som ikke<br>Brug ikke dine fødselsdato, 123   | er for let at gætte.<br>456 o.l. |                                |             |
| Gem                                                                                | Afmeld/spær af                   | gang til MinLøn                |             |

6:

Skal kun udfyldes, såfremt du ønsker at benytte kørselsapp'en MinLøn. Se særskilt vejledning til dette modul nedenfor.

Herefter vises menuen som indeholder dine rettigheder på Medarbejdernet.

#### 2: Indberetning af kørsel:

Du kan vælge at taste din kørsel i Medarbejdernet eller du kan bruge Silkeborg Datas kørselsapp MinLøn. Se særskilt vejledning nedenfor

#### 2.1: Lav en kørselsregistrering:

Vælg **Kørsel** 

| Mine muligheder                                                    | Mine indstillinger                          | Support og eLæring        | Andre sider |
|--------------------------------------------------------------------|---------------------------------------------|---------------------------|-------------|
| Medarbejdernet giver dig som<br>adgang til dine medarbejderoj      | lønmodtager i det offentlige<br>olysninger. |                           |             |
| Her kan du bl.a. se registrered<br>og dit fravær.                  | le oplysninger om din ferie                 |                           |             |
| Hvis din institution har givet d<br>registrere disse oplysninger h | lig adgang, kan du også selv<br>er.         |                           |             |
| Du arbejder på medarb                                              | ejdernet ud fra det ansæ                    | ttelsesforhold du ser her |             |

Specialist på TS HRC - Løn, Personale, og Arbejdsmiljø, Tjenestenr.:

|                              |                                 | Mine mu            | ligheder               |          |  |
|------------------------------|---------------------------------|--------------------|------------------------|----------|--|
|                              | Kalender                        | G-O<br>Kørsel      | Merarbejde             | Oversigt |  |
|                              | Registreringsoversigt           | Fraværsoplysninger | Di<br>Ferieoplysninger |          |  |
| Latter er den korteste afsta | nd mellem to mennesker - Citat: | Victor Borge       |                        | C        |  |

I Medarbejdernet indberettes der kun kørsel i egen bil.

| ørsel                            |                                                          |                                                         |                       |                     | Luk vindue |
|----------------------------------|----------------------------------------------------------|---------------------------------------------------------|-----------------------|---------------------|------------|
| geplejerske på 🤅                 | 9Z Afdeling SD03, Tjer                                   | nestenr.: 02307                                         |                       |                     |            |
| Her kan du<br>registrering       | registrere kørsel. Efter<br>soversigten.                 | at du har gemt din registre                             | ring, kan du se den i |                     |            |
| Kørselsdato:                     | 27.08.2013                                               | Kørselstype: Vælg                                       | ~                     |                     | ?          |
| Kørt fra:<br>Kørt til / via:     | Angiv sted eller adresse,<br>Angiv et eller flere steder | postnr. eller by.<br>r eller adresse, postnr. eller by. | <<br>V                | Antal kilometer:    | 0          |
| Registreringsnu<br>Årsag / bemær | mmer:                                                    |                                                         | 3                     | 60 dags<br>regel: 🗌 | 0          |
|                                  |                                                          | Gem registrering                                        | •                     |                     |            |

Husk at udfylde **ALLE** felterne, undtagen afkrydsning af 60 dages regel da dette ikke er aktuelt.

#### Kørselsdato:

Her angives den dato, kørslen er foretaget.

#### Kørselstype:

I kørselstype vælges hvilken kørselsgodtgørelse du skal have: benyt Kode 916 (lav sats).

#### Kørt fra: og til:

Her opgives nøjagtig adresse.

#### Kørt til/ via:

Her angives kørslens mål og eventuelle delmål.

#### **Registreringsnummer:**

Her opgives registreringsnummeret på den bil, der er anvendt til kørslen. Vær opmærksom på, at det kun må være kørsel i **egen** bil.

#### <mark>Årsag:</mark>

Husk at skrive årsag til kørslen, cpr.nr. og navn på barnet, der er kørt med. Der skal laves en indberetning for hvert barn.

#### **Registrering:**

Klik på gem registrering. Kørselsregistreringen er nu overført til løn og afventer godkendelse, før den kommer til udbetaling.

#### Rettelse af forkert indberetning

Hvis du har fået tastet forkert, kan du selv slette indberetningen på oversigten, men kun indtil den er godkendt til løn. Hvis der er godkendt til løn skal du kontakte Susanne Madsen, der skal slette indberetningen.

#### **3: Registreringsoversigt**

Her kan du se dine kørselsregistreringer de sidste 12 måneder.

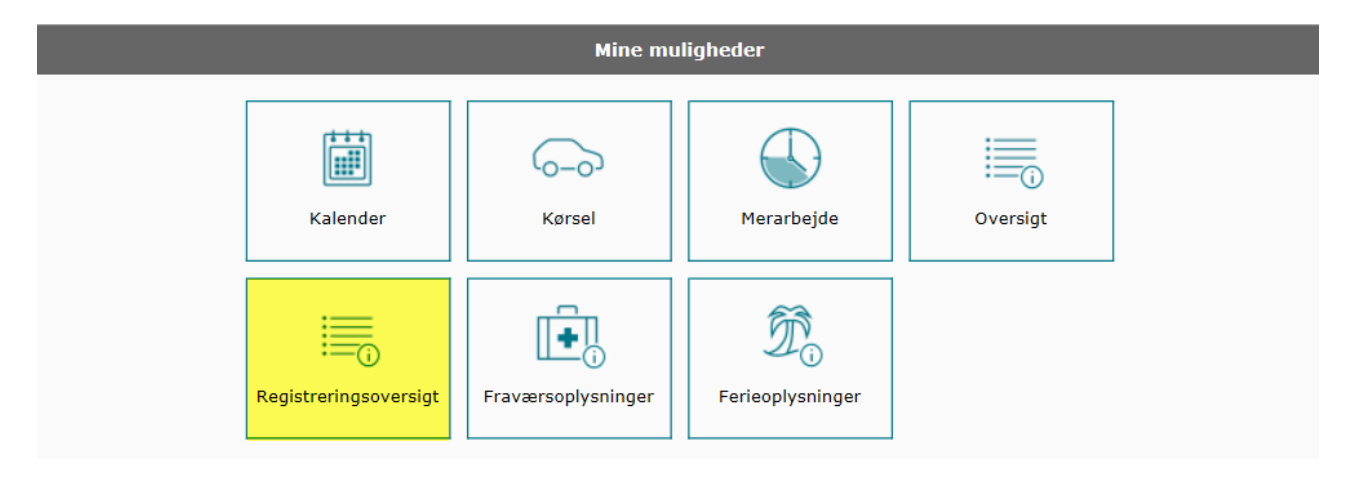

# Vejledning til MinLøn (kørselsapp)

Du har mulighed for at registrere og indberette kørsel via en app på din iPhone, iPad eller smartphone (Android). Det eneste du skal er at vælge sats (høj eller lav), angive årsag og registreringsnummer på bilen samt vælge om turen er omfattet af 60 dages reglen.

#### Sådan kommer du i gang:

#### Indstillinger

På fanen Mine indstillinger i Medarbejdernet (www.medarbejdernet.dk) tilføjer du en 6 cifret mobilkode i MinLøn og trykker gem.

| <b>m 🎲</b> net                                                                                   | : - medarb                                                             | ejdernet                                                                |                                          | Forside Log a |
|--------------------------------------------------------------------------------------------------|------------------------------------------------------------------------|-------------------------------------------------------------------------|------------------------------------------|---------------|
| Mine muli                                                                                        | gheder                                                                 | Mine indstillinger                                                      | Support og eLæring                       | Andre sider   |
| Her har du m<br>🕨 Skift adga                                                                     | ulighed for at s<br>angskode her                                       | kifte den adgangskode du lo                                             | gger på medarbejdernet med               |               |
| Dine kontakt                                                                                     | oplysninger bes                                                        | temmer hvorhen du senere                                                | kan få tilsendt en ny adgangsko          | de            |
| Kontaktoply                                                                                      | sninger                                                                |                                                                         |                                          |               |
| Telefon:                                                                                         |                                                                        |                                                                         |                                          |               |
| Mobil:                                                                                           | 28966965                                                               |                                                                         |                                          |               |
| Email:                                                                                           | gittela@htk.dk                                                         |                                                                         |                                          |               |
| Adresse:                                                                                         | Cederlunden 11                                                         | Høje Taastr. Postnr./By:                                                | 2630 Taastrup                            |               |
| Svaret på sik<br>Sikkerheds<br>Vælg sikke                                                        | <b>:kerhedsspørgs:</b><br><b>spørgsmål</b><br>:rhedsspørgsmål:<br>var: | nålet skal du bruge hvis du o<br>Hvad er navnet på dit første<br>Mussie | engang glemmer din adgangsko<br>kæledyr? | de            |
| Gentag sva                                                                                       | ar:                                                                    | Mussie                                                                  |                                          |               |
| Angiv dit s<br>Gentag sva<br>Din adgang ti<br>MinLøn<br>Mobilkode:<br>Vælg en 6 (<br>Brug ikke d | il vores mobile l                                                      | # Mussie<br>øsning<br>ke er for let at gætte.<br>23456 o.l.             |                                          |               |

På din telefon eller iPad henter/downloader du SD's App MinLøn:

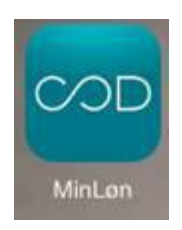

For at kunne hente app's skal du være oprettet i App Store (iPhone, iPad) eller have en googlekonto (Android). Vær opmærksom på, at hvis du downloader til en iPad, skal du efter at have søgt på MinLøn trykke på "Kun iPad" (øverst til venstre) og vælge "Kun iPhone".

Indtast cpr.nr. og den 6 cifrede mobilkode fra Medarbejdernet.dk. I indstillingerne på den hentede app, kan du få telefonen eller iPad'en til at huske dit cpr.nr.

Bemærk at der kan være forskel på visningen afhængig af, hvilken type telefon/tablet der benyttes.

#### Kørselsregistrering

Tryk på tasten start når du påbegynder din kørsel.

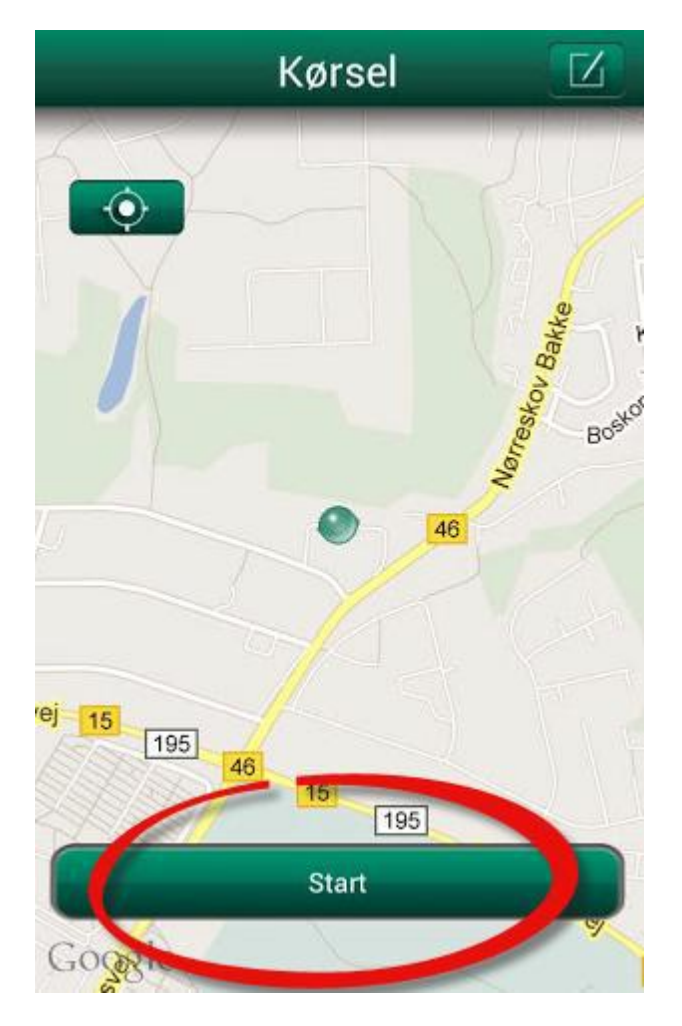

Når kørslen afsluttes trykkes på stop og registreringen stopper. Tryk herefter fortsæt (Android). Det er muligt at sætte registreringen på pause. Husk at genoptage registreringen, når du fortsætter din kørsel.

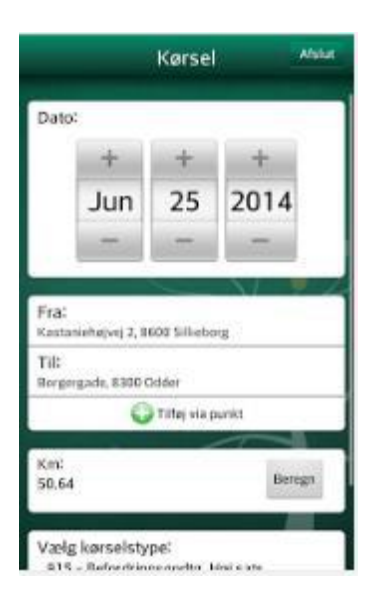

#### Fra og til:

Tjek at det er de rigtige adresser, der er anført i registreringen. Der kan rettes manuelt.

#### Sats/Type:

Vær opmærksom på, at der vælges rigtig kørselstype: Lønart 916: Lav sats **60 dages regel (som udgangspunkt kun byrådsmedlemmer):** 

#### Årsag:

Husk at anføre årsag til kørslen og cpr.nr. og navn på barnet, der køres med. De senest anvendte årsager vil blive vist og kan vælges.

#### **Registreringsnummer:**

Her opgives registreringsnummeret på den bil, der er anvendt til kørslen. Vær opmærksom på, at det kun må være kørsel i egen bil. Når du har tastet registreringsnumret huskes dette.

#### **Registrering:**

Tryk herefter på afslut. Kørselsregistreringen er nu overført til løn og afventer godkendelse fra familieplejekonsulenten.